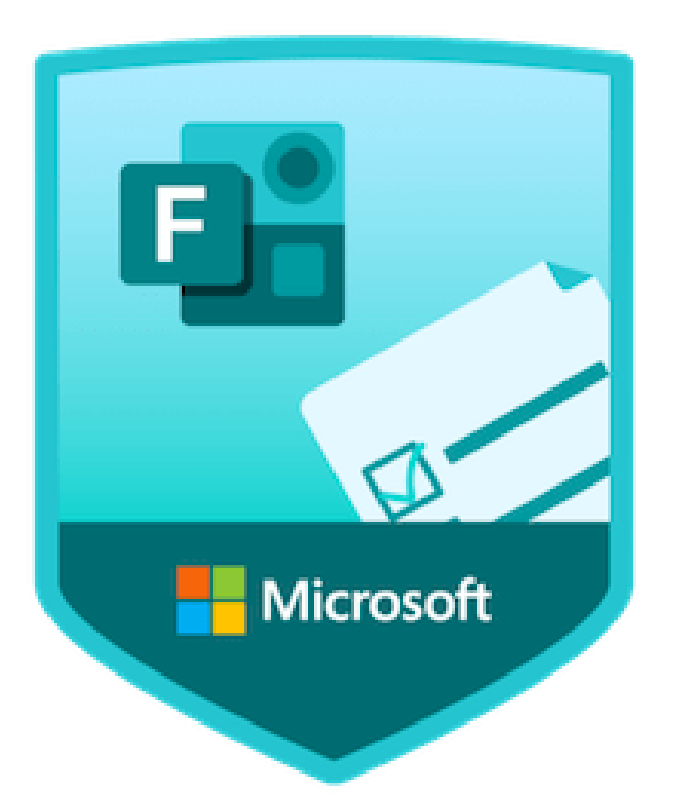

# Microsoft Forms

Septiembre 2021.

Guillermo Ruiz Varela Manuel Salvador Jorge

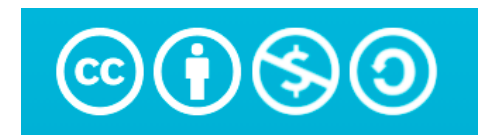

### ÍNDICE

- + INTRODUCCIÓN SOBRE FORMS: Algunos datos.
- + CÓMO SE GUARDAN Y ORGANIZAN.
- + SECCIONES PARA PREGUNTAS.
- + IMÁGENES Y VÍDEOS EN PREGUNTAS.
- + TIPOS DE PREGUNTAS.
- + VISUALIZAR RESPUESTAS.
- + COMPARTIR Y CONFIGURAR UN FORMS.
- + NOVEDADES.

## Algunos datos:

+ Aplicación on-line.

- + Permite crear 400 formularios / cuestionarios.
- + Cada uno admite 200 preguntas.
- + Pueden responder 50.000 personas.

- + Pueden tener 200.000 caracteres en total.
- + Admite 4.000 caracteres por respuesta.

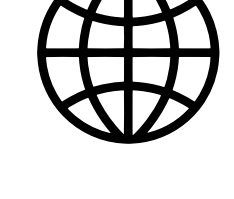

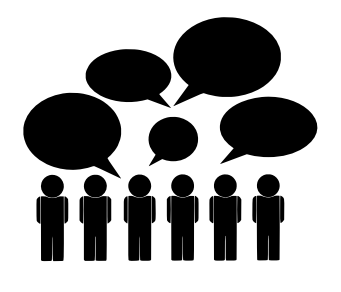

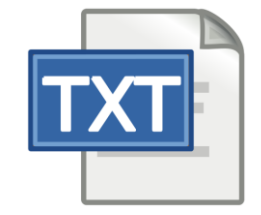

#### Formularios / Cuestionarios

+ FORMULARIO: Para <u>sondear</u> una opinión, recoger datos, etc.

+ **CUESTIONARIO:** Permite poner <u>puntuación</u> a cada pregunta.

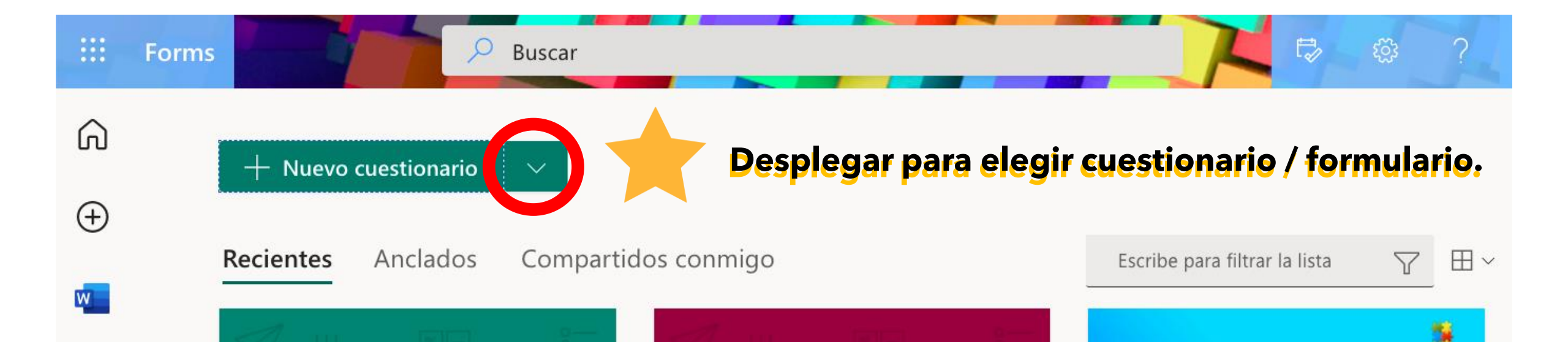

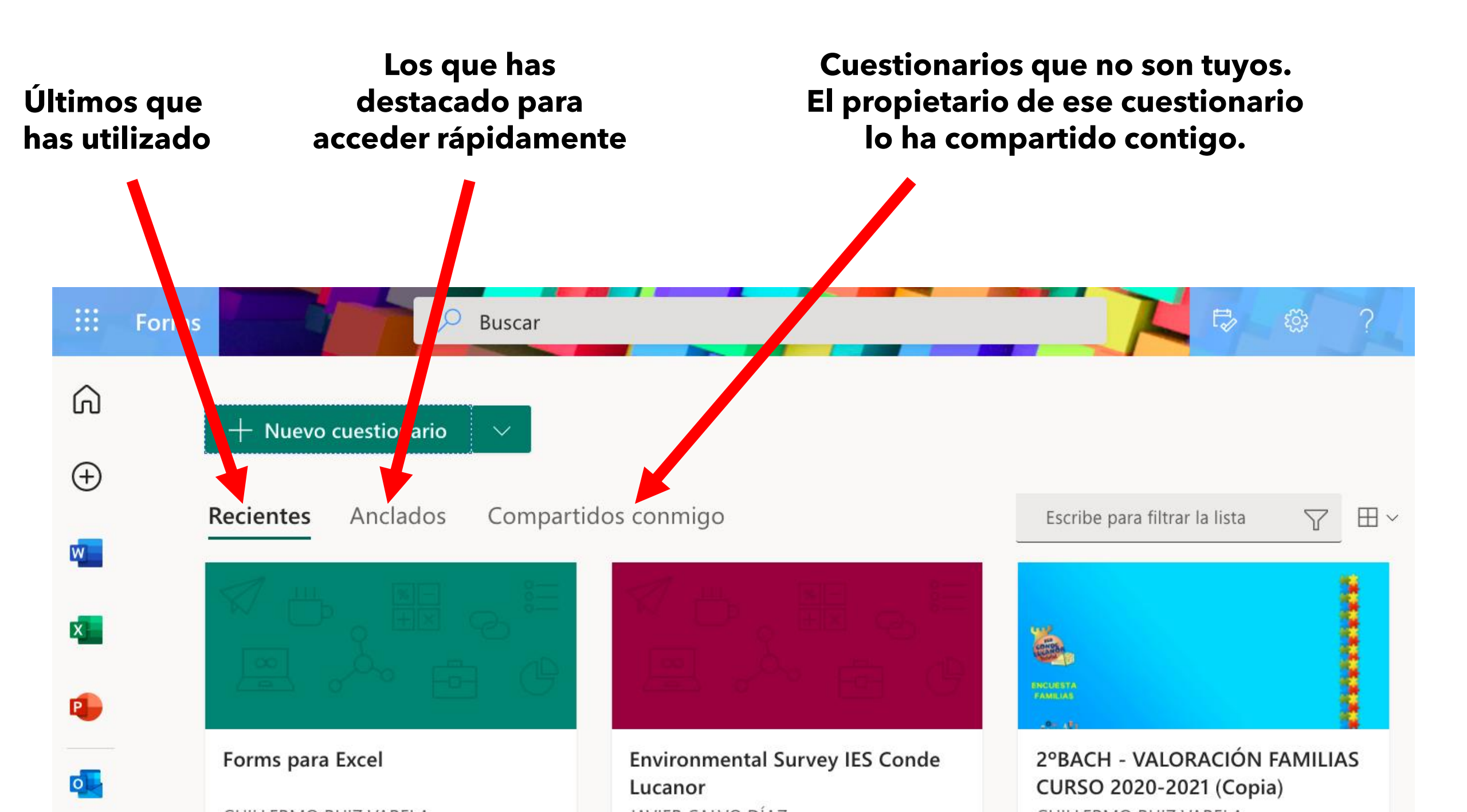

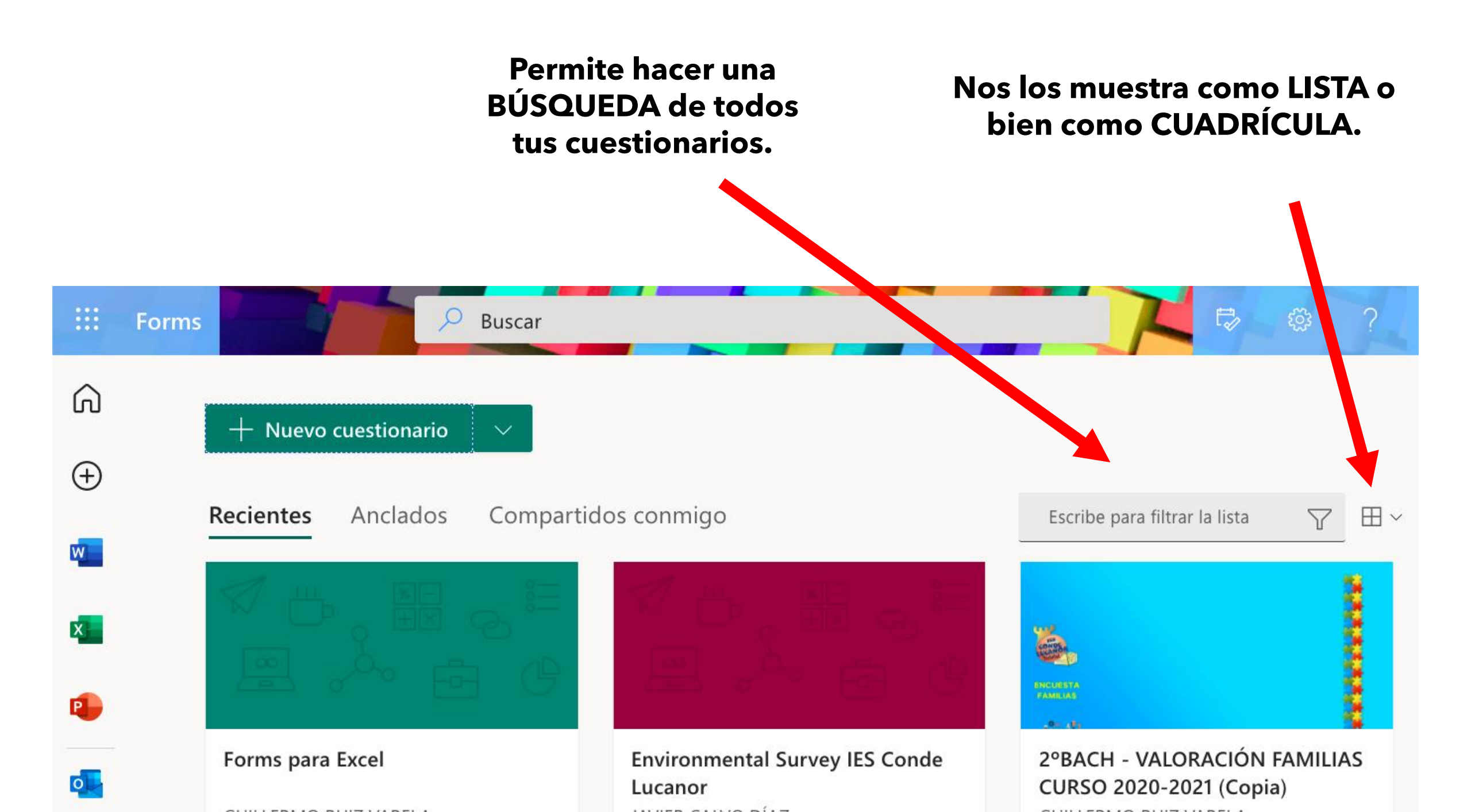

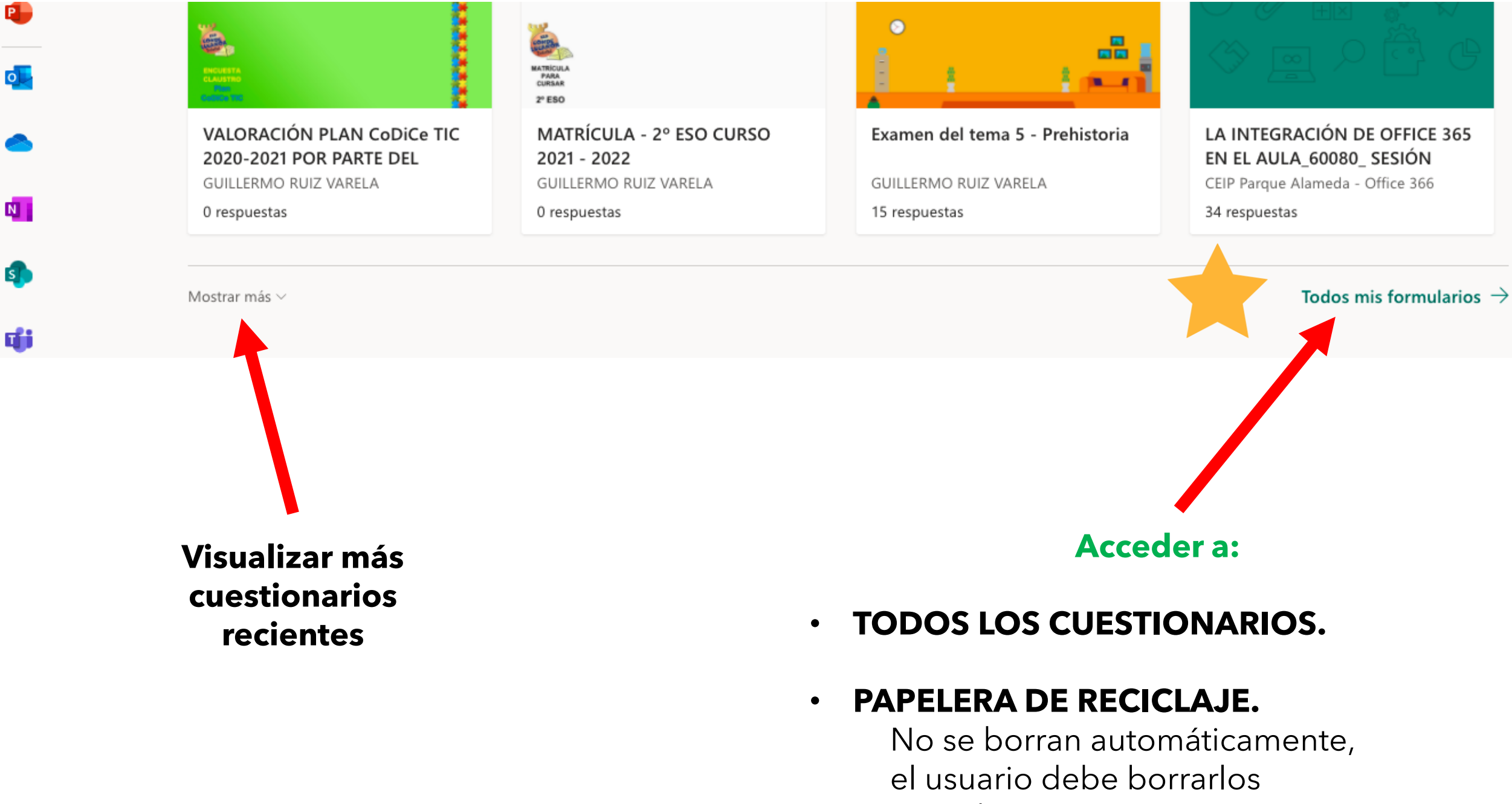

para dejar más espacio para otros.

# Permiten acceder y/o crear formularios vinculados a un grupo de Office 365

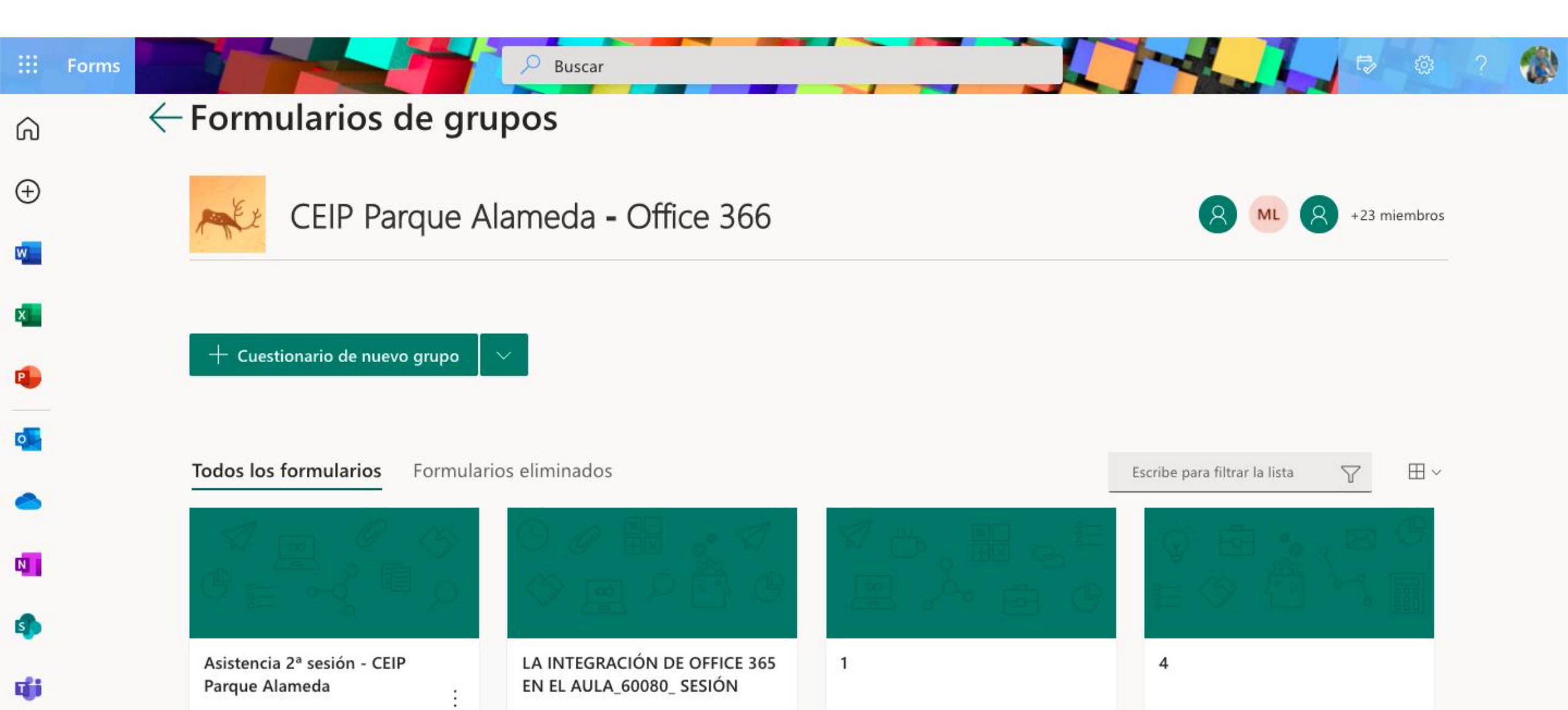

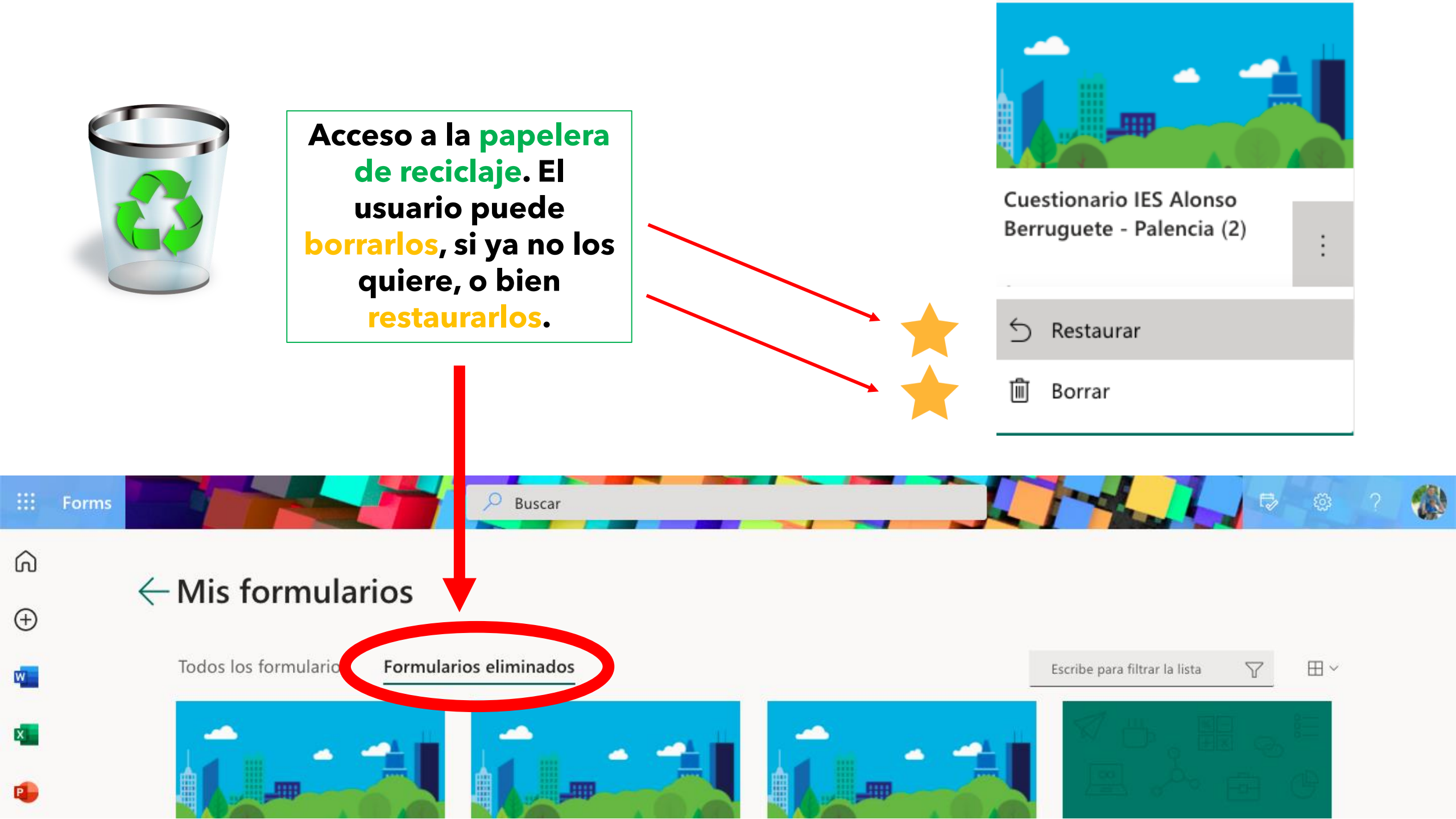

### Menús desplegables

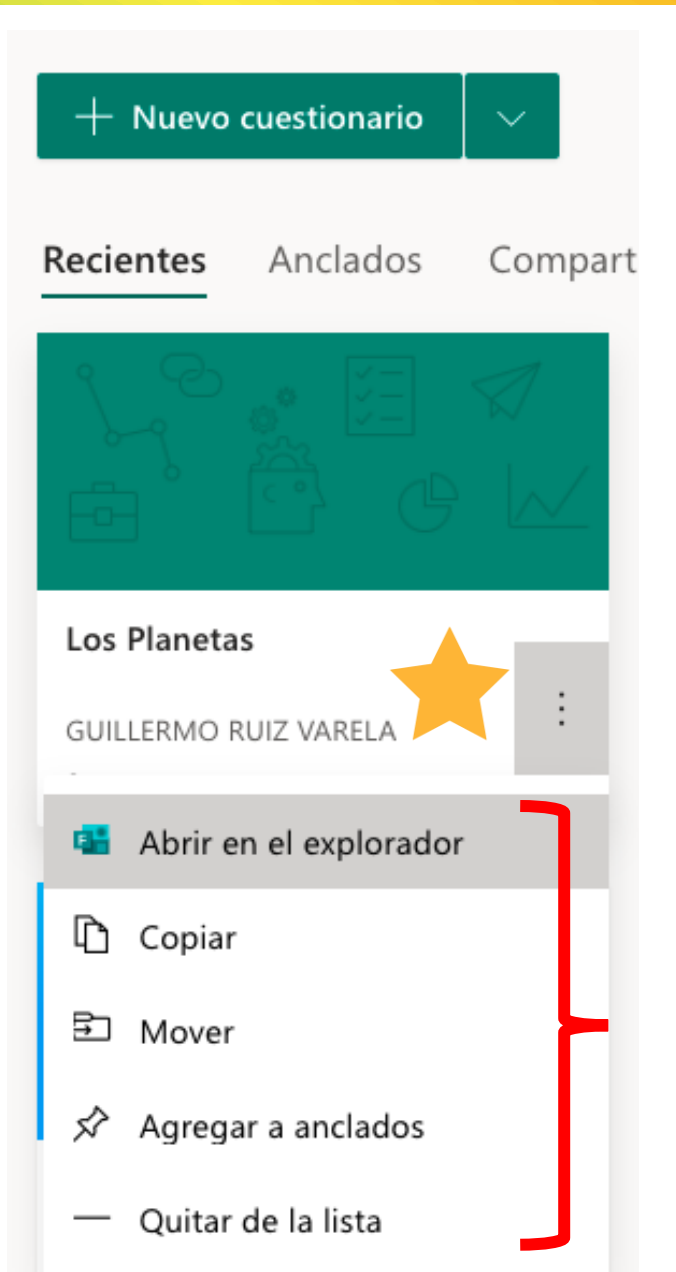

#### + ABRIR EN EL EXPLORADOR.

- + **COPIAR:** Copia y pega, poniendo el mismo título y añadiendo el número (2), (3) etc. Tarda unos segundos. Hay que refrescar la página.
- + **MOVER:** A un grupo de Office 365 (grupo de Outlook, Equipo de Teams, Yammer...). Útil para usar un cuestionario en Teams directamente.

#### + **AGREGAR A ANCLADOS:** Acceder rápidamente.

# + **QUITAR DE LA LISTA:** No los ves dentro de recientes, pero sigue estando en "Todos mis formularios". No lo borra.

#### Identificación del CUESTIONARIO

Podremos dar un TÍTULO, agregar una IMAGEN y añadir una DESCRIPCIÓN del cuestionario para nuestros alumnos.

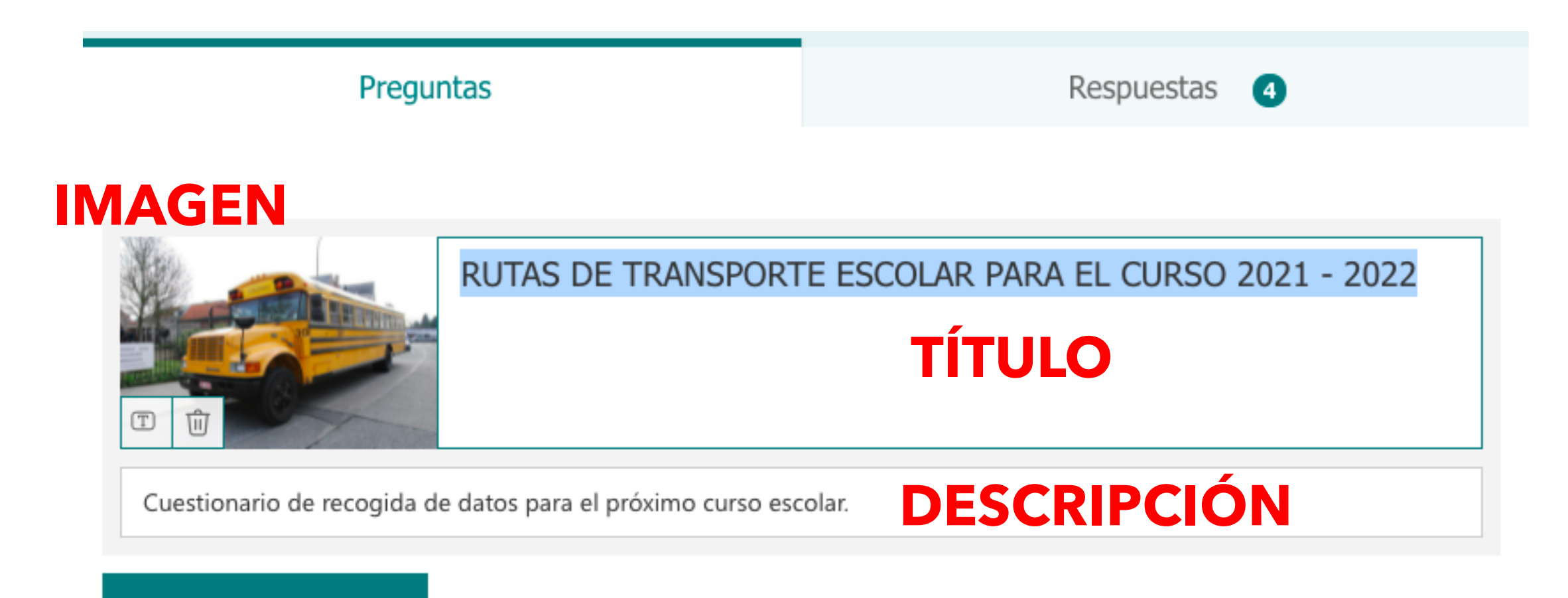

Agregar nuevo

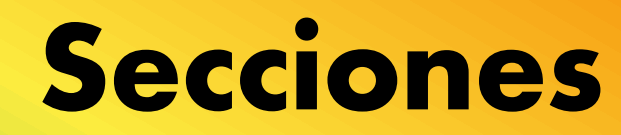

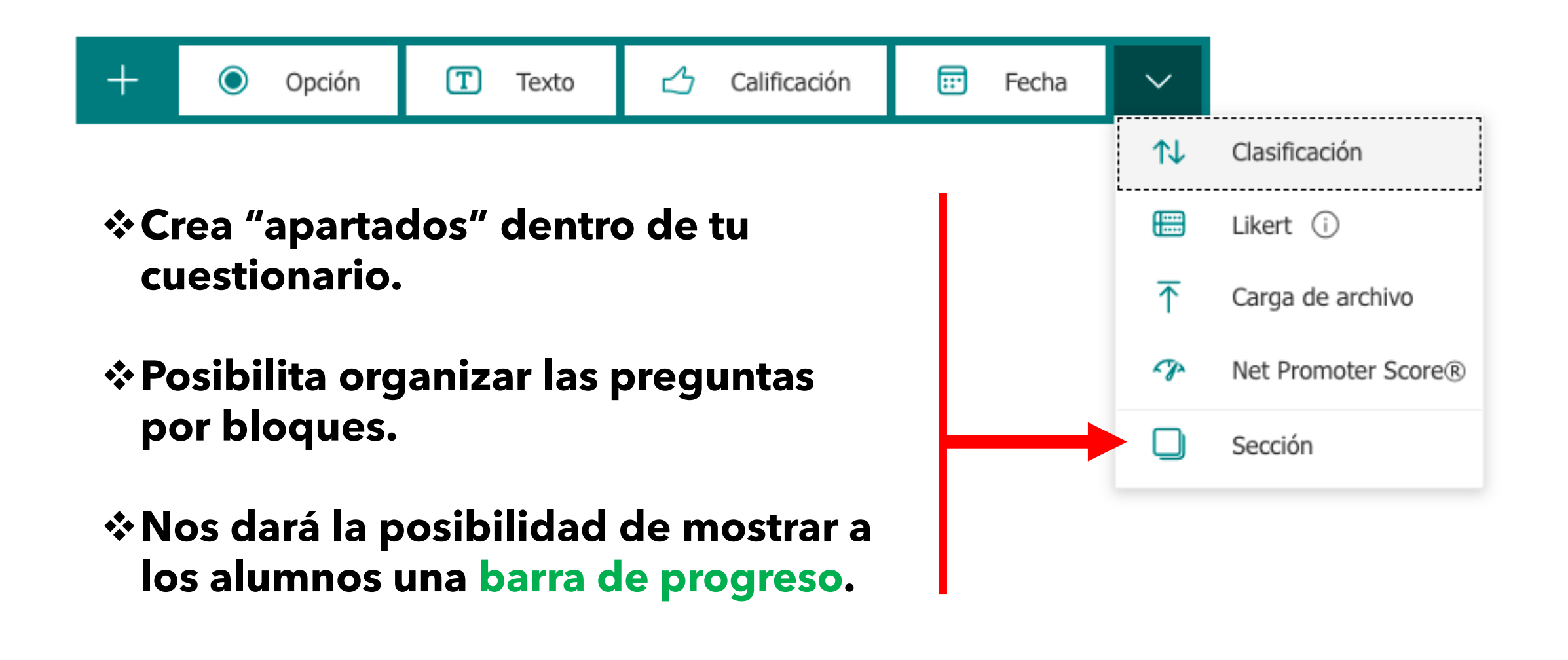

#### Secciones

#### Para mostrar la barra de progreso a nuestros alumnos debemos ir a: / ... / CONFIGURACIÓN / OPCIONES PARA RESPUESTAS

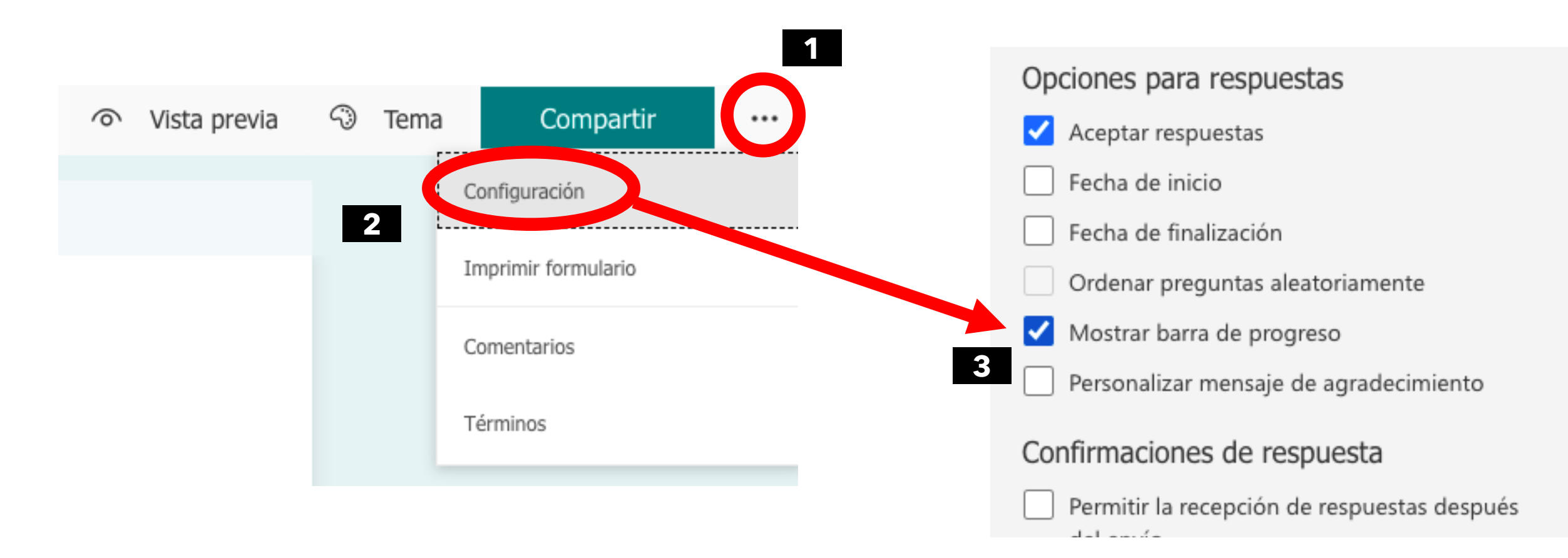

#### **Secciones**

| Sección 1               |  |
|-------------------------|--|
|                         |  |
| Sección                 |  |
| Escriba una descripción |  |
| + Agregar nuevo         |  |

Cuando creamos una SECCIÓN nos dará la posibilidad de nombrarla (recomendable) y escribir una descripción (opcional).

### Imágenes y vídeos en las preguntas.

|    |                | O | Ŵ | $\uparrow$ | $\downarrow$ |                     |
|----|----------------|---|---|------------|--------------|---------------------|
| 3. | Pregunta       |   |   |            | Ś            |                     |
|    |                |   |   |            | Insertar e   | elemento multimedia |
|    | Opción 1       |   |   |            |              |                     |
|    |                |   |   |            |              |                     |
|    | Opción 2       |   |   |            |              |                     |
| +  | Agregar opción |   |   |            |              |                     |

A través de la inserción de imágenes y vídeos, podemos aumentar las "posibilidades" de nuestras preguntas. Insertar elemento multimedia

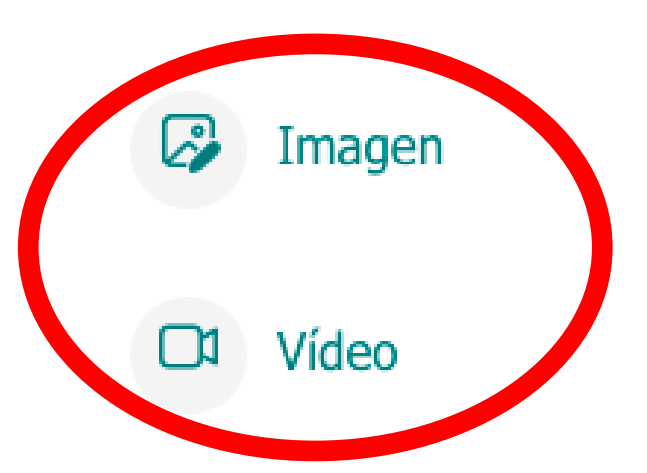

### Imágenes y vídeos en las preguntas.

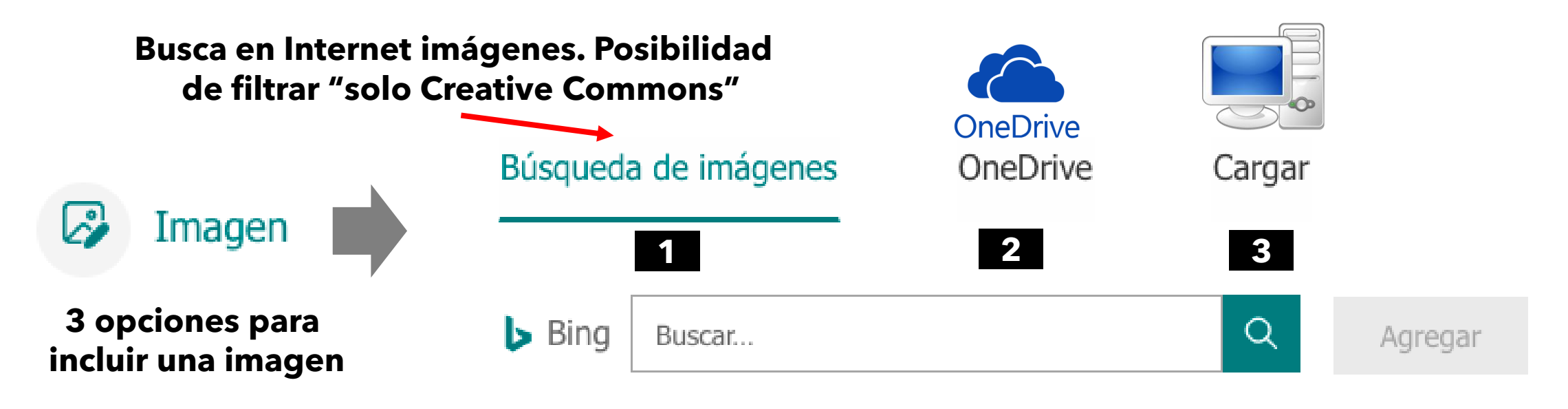

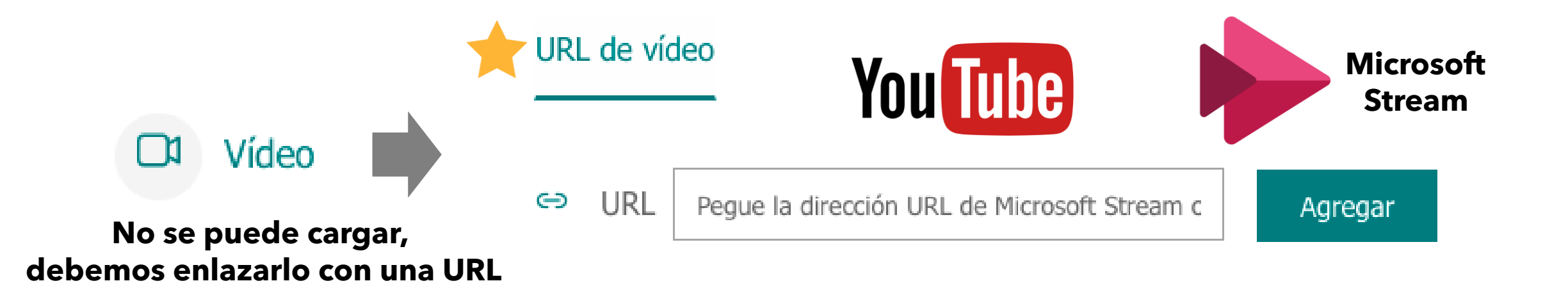

### Tipos de preguntas

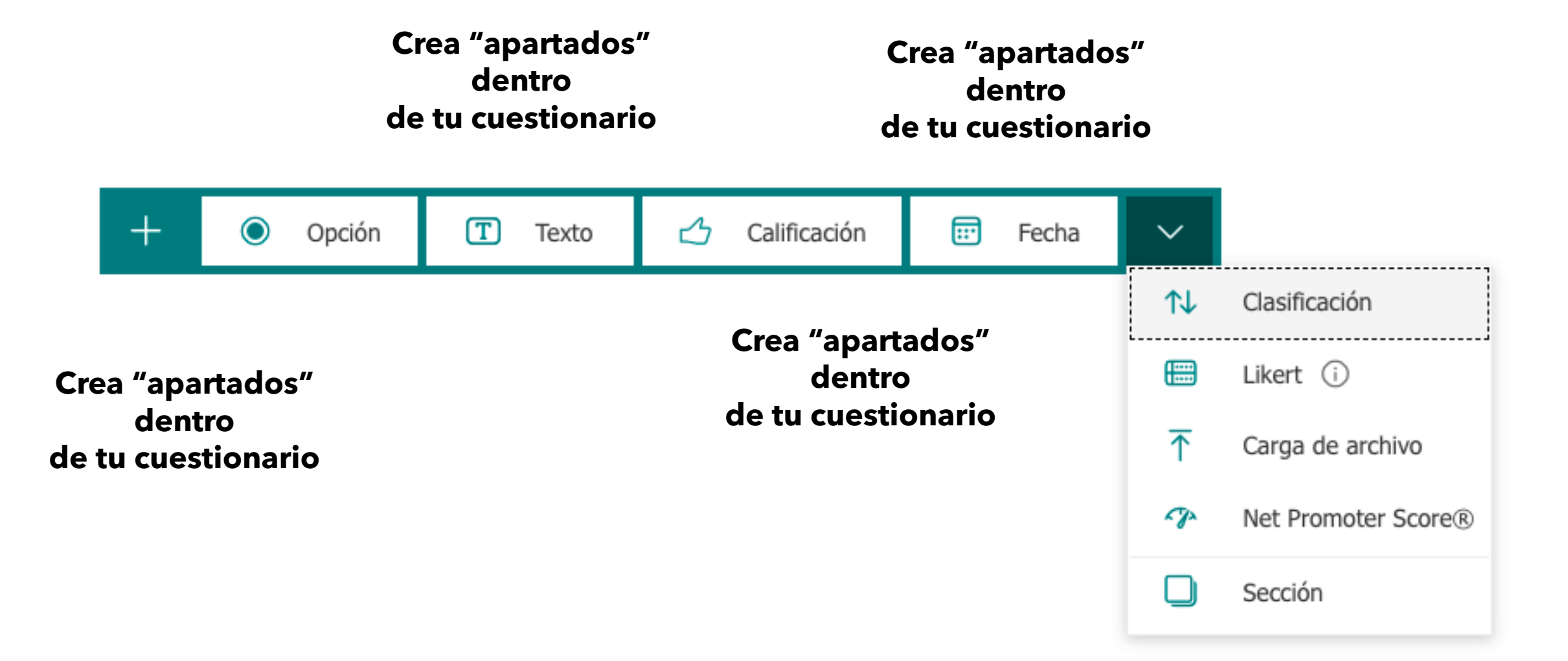

# Tipos de preguntas: OPCIÓN

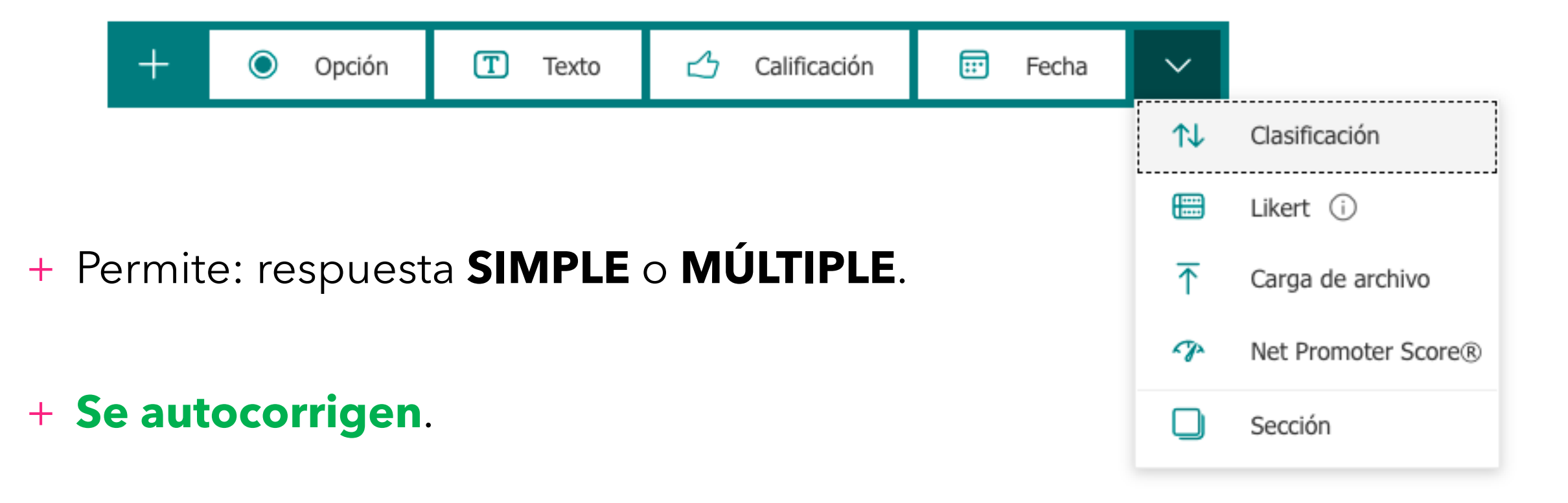

+ Podemos dar un **feedback** a nuestros alumnos de cada respuesta elegida.

# **Tipos de preguntas: OPCIÓN**

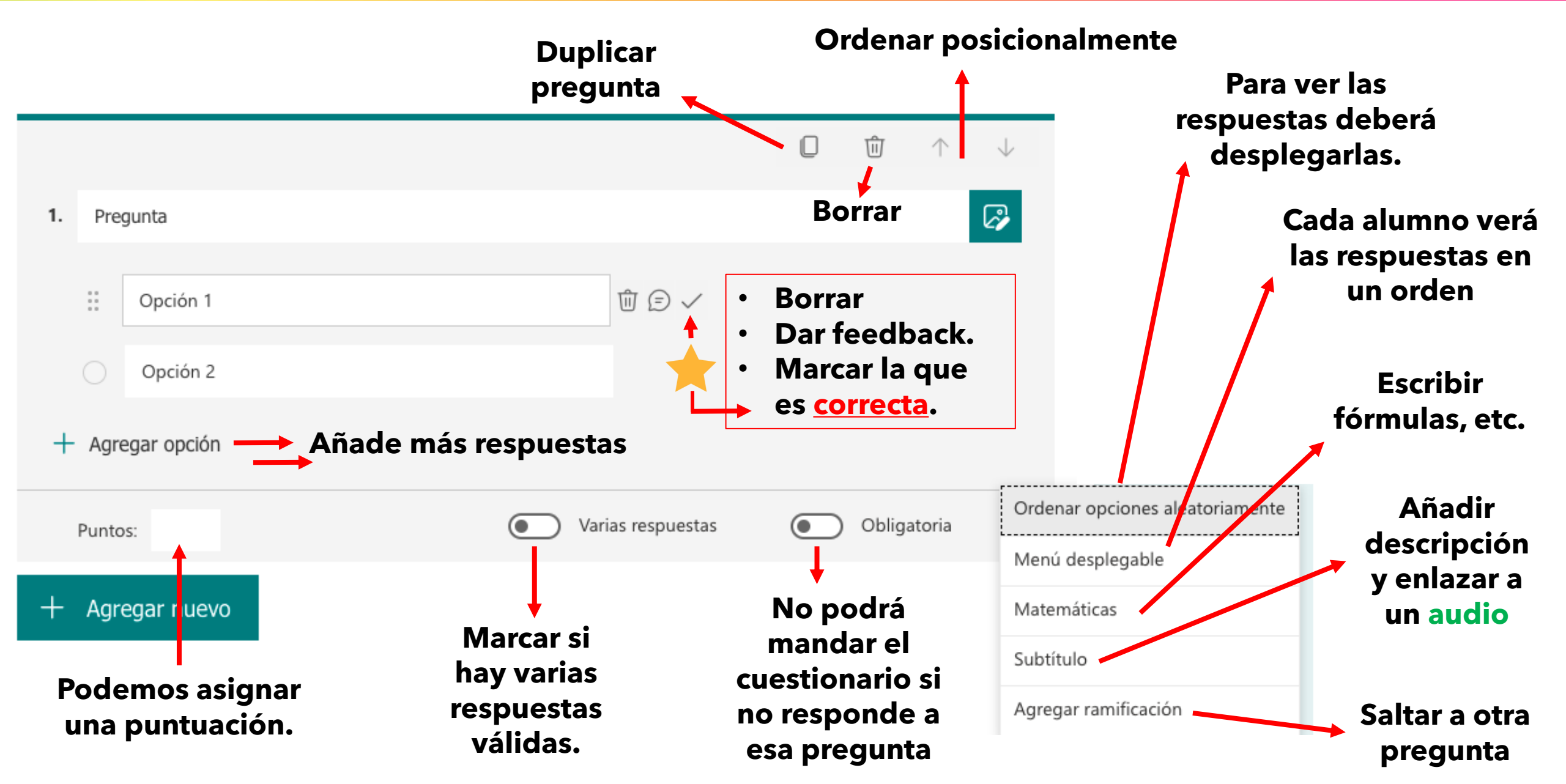

# Tipos de preguntas: OPCIÓN

| Cuestionario sin utulo                            | - Guardado | Ø Vista previa | S) Tema |
|---------------------------------------------------|------------|----------------|---------|
| Preguntas                                         | Respuest   | as             | e Perio |
| Cuestionario sin título                           |            |                |         |
|                                                   | 0          | 宜 ↑ ↓          |         |
| 1. ¿Cómo se llama el protagonista de la historia? |            | 6              |         |
| Opción 1<br>II Opción 2                           | ت<br>ک ک   |                |         |
|                                                   |            |                |         |

#### **AÑADIR UN AUDIO A UNA PREGUNTA**

### Tipos de preguntas: TEXTO (corta)

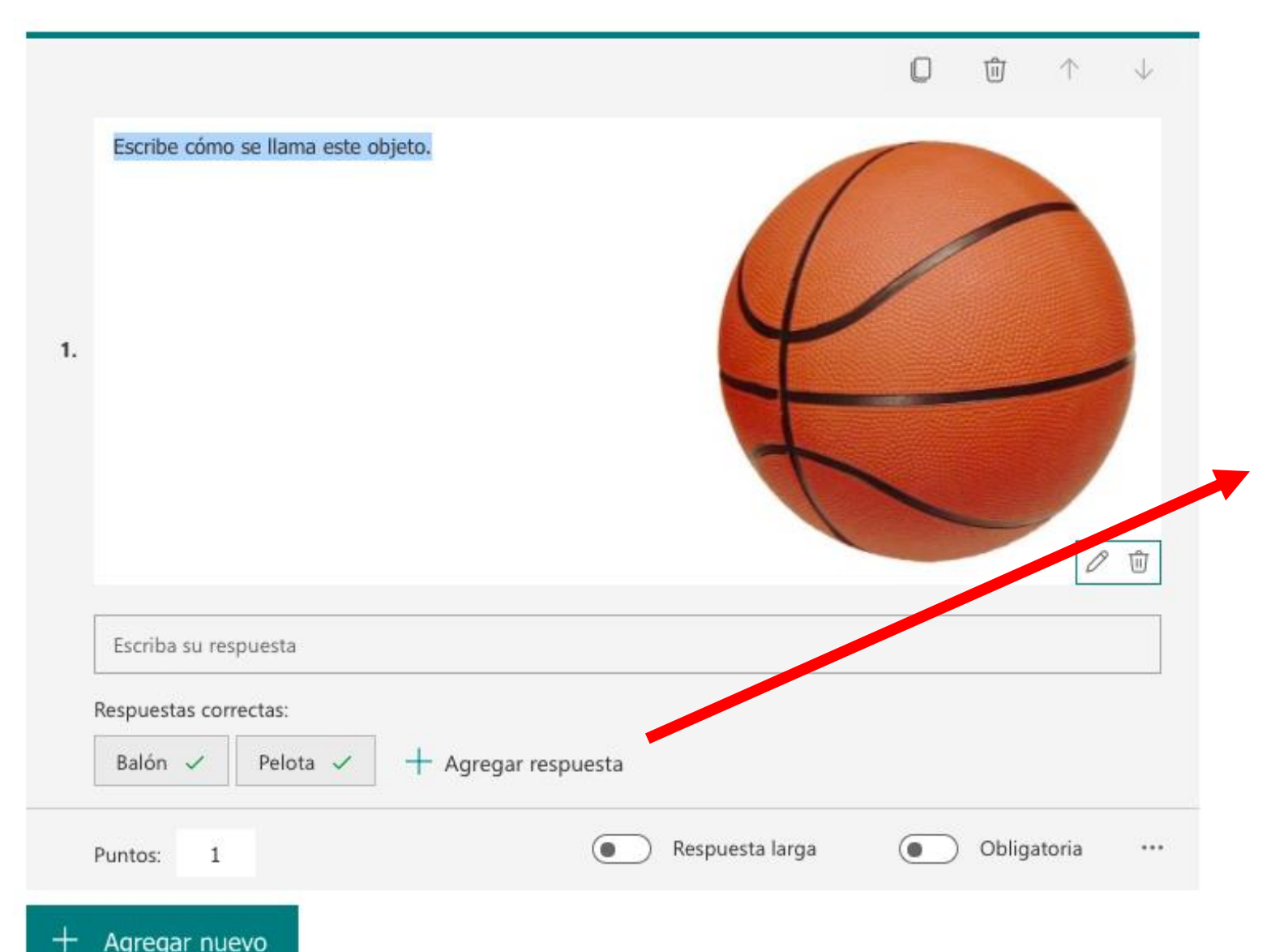

- Hay que agregar la respuesta correcta.
- Puede ser una única respuesta válida o varias.
- La respuesta se autocorrige, pero si no se ponen las tildes dará la respuesta como errónea.
- Da igual si se pone la respuesta en mayúsculas o minúsculas.

### Tipos de preguntas: TEXTO (larga)

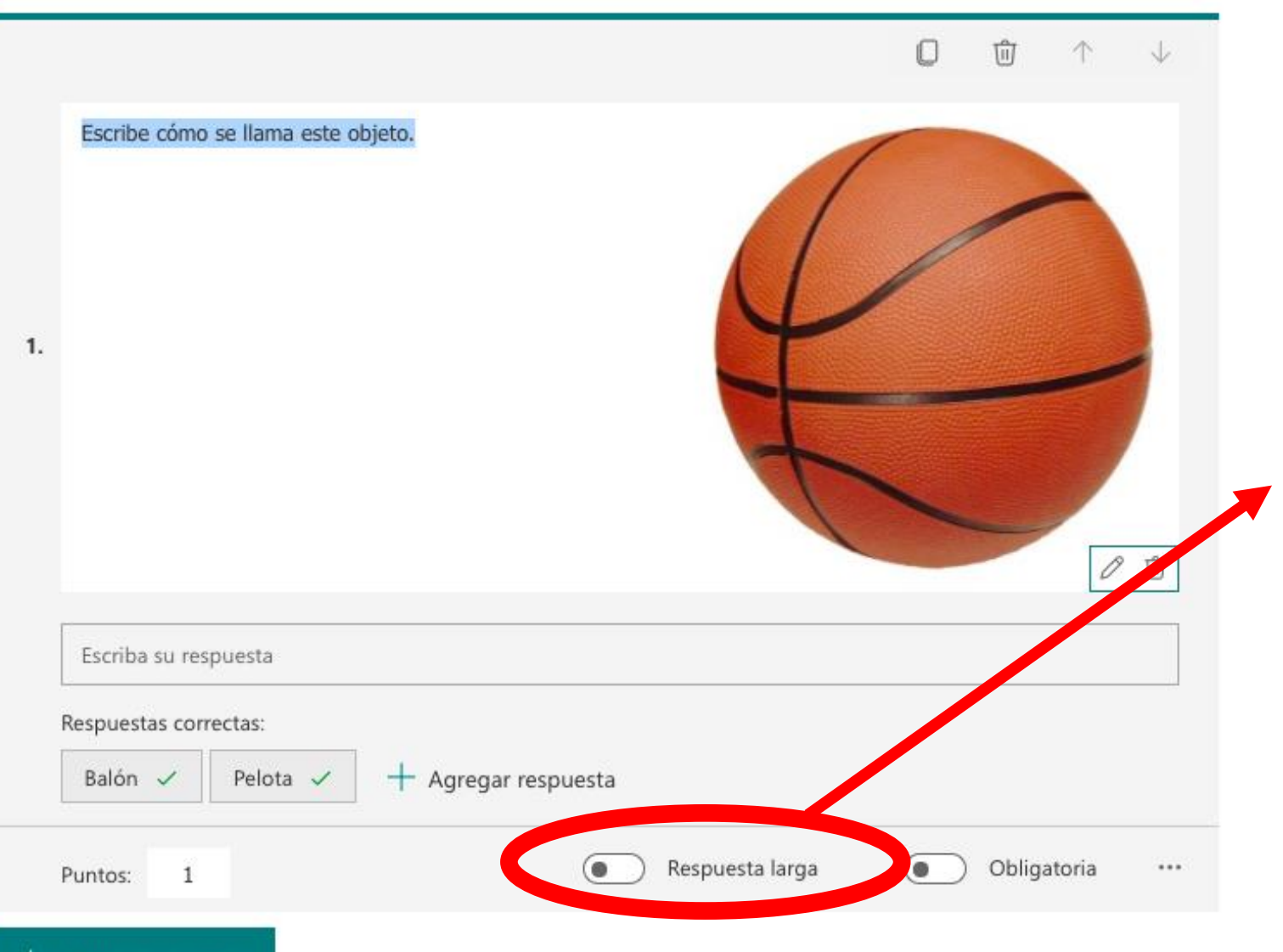

- La respuesta larga está pensada para respuestas cuya extensión sea más amplia que una palabra o una oración.
- La respuesta larga no se autocorrige. Deberá ser revisada posteriormente por el docente.

#### **Tipos de preguntas: TEXTO**

|                              |                                                                           | O              | ⑪             | $\uparrow$     | $\downarrow$ |                |        |
|------------------------------|---------------------------------------------------------------------------|----------------|---------------|----------------|--------------|----------------|--------|
| 1. Pregunta                  |                                                                           |                |               |                | <b>~</b>     |                |        |
| El valor debe ser un número. |                                                                           |                |               |                |              |                |        |
| Respuestas correctas:        |                                                                           |                |               |                |              |                |        |
| + Agregar respuesta          |                                                                           |                |               |                |              |                |        |
| Restricciones Número         | $\sim$                                                                    |                |               |                |              |                |        |
| Puntos:                      | Respuesta larga                                                           |                | ) Oblig       | atoria         | S            | ubtítulo       |        |
| + Agregar puevo              |                                                                           |                |               |                | - ~          | Restricciones  |        |
|                              |                                                                           |                |               |                | N            | 1atemáticas    |        |
| Del<br>puede                 | imita la respuesta numéri<br>e dar: que sea un número,<br>menor que, etc. | ca que<br>mayo | e se<br>r que | <del>2</del> , | P            | gregar ramific | Cacion |

## Tipos de preguntas: CALIFICACIÓN.

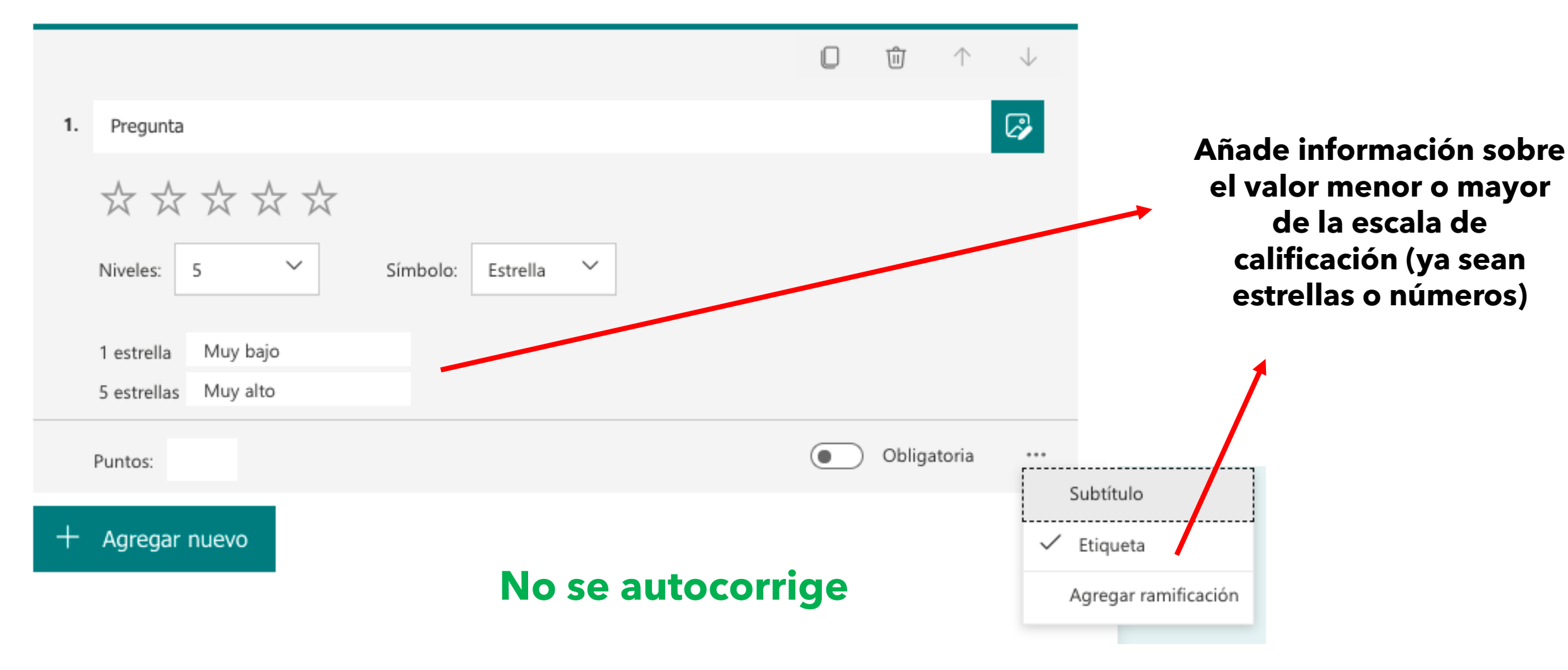

#### **Tipos de preguntas: FECHA**

#### Sirven para detectar si un alumno sabe identificar una fecha relacionada con una temática concreta.

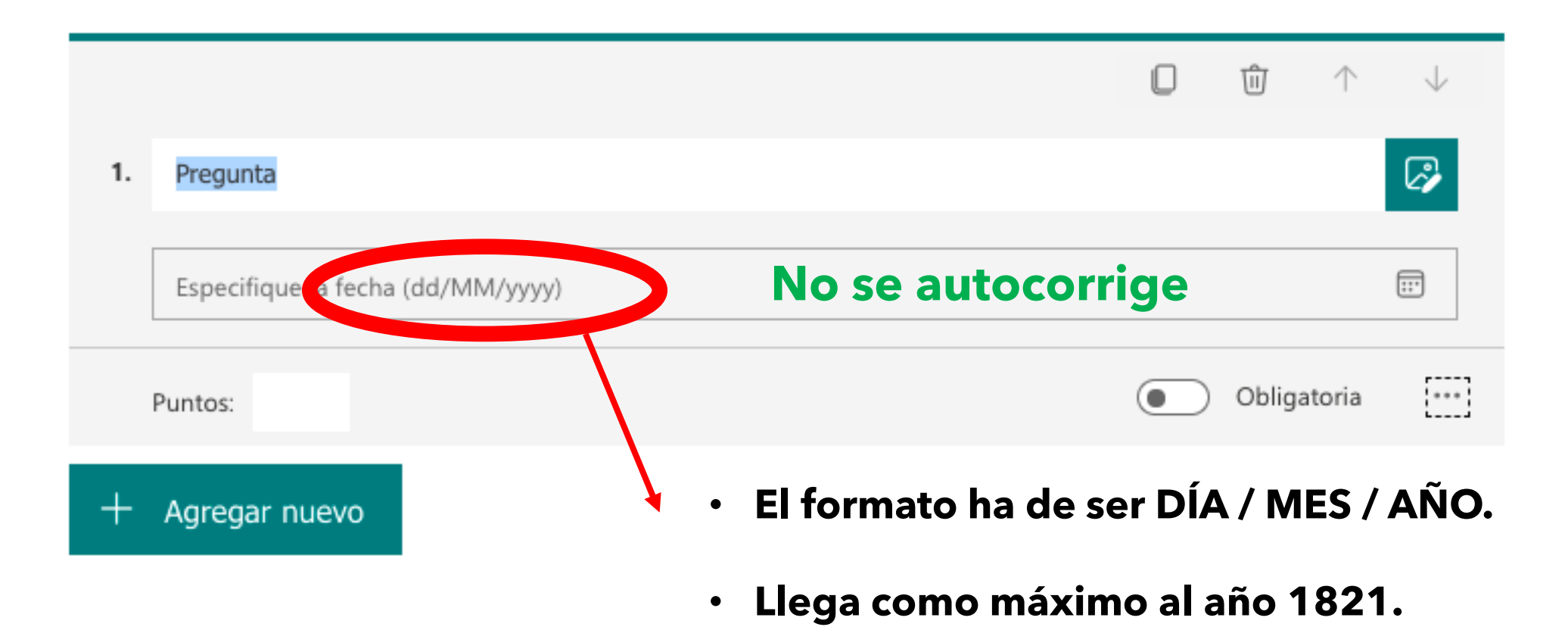

# **Tipos de preguntas: CLASIFICACIÓN**

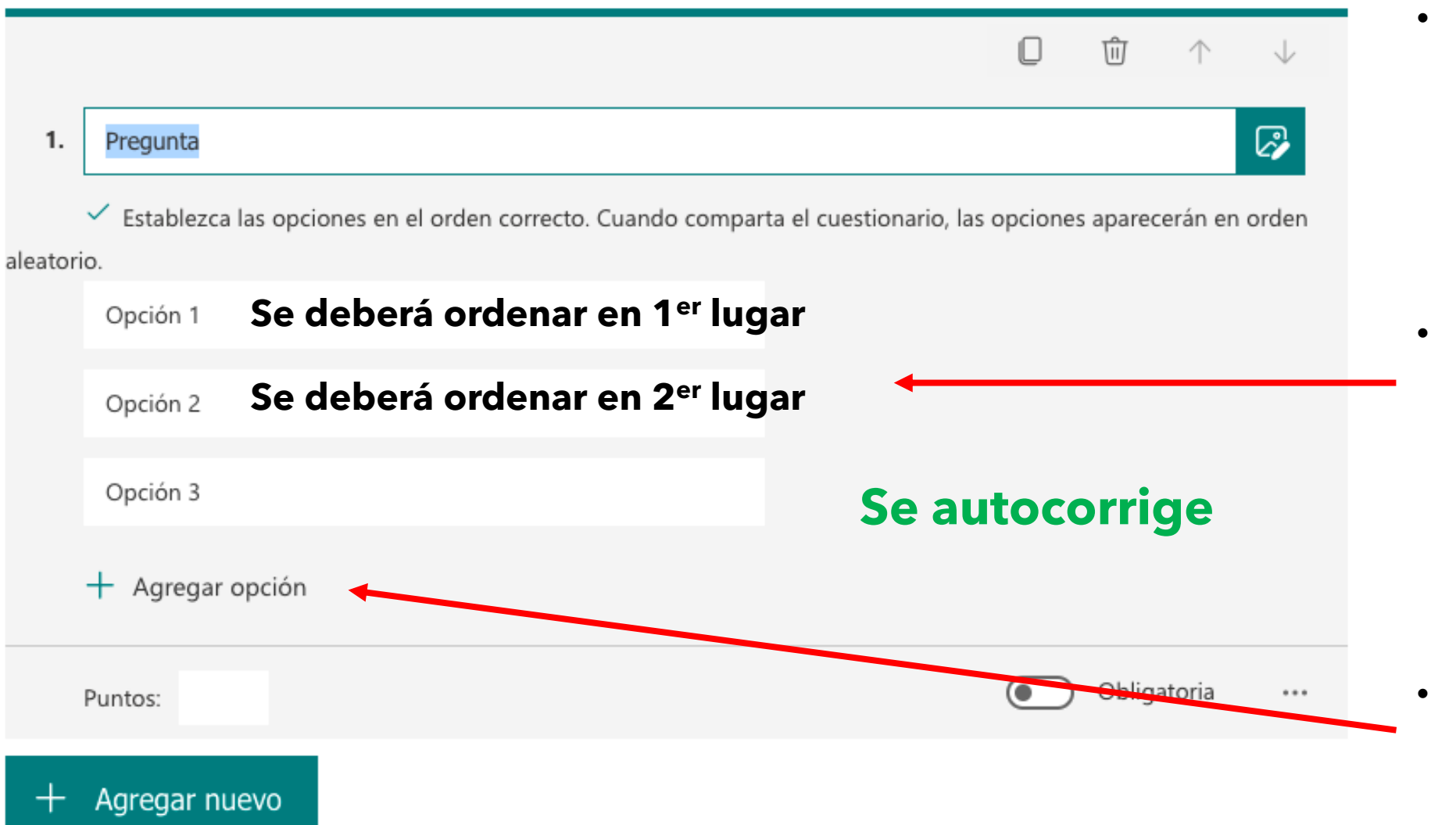

- El alumno deberá ordenar las respuestas según la importancia, orden cronológico, alfabético, gramatical, etc.
- El orden correcto será el que el profesor establezca cuando haga la pregunta.

Se reordenan al azar para los alumnos.

 Permite agregar las opciones que se necesiten.

### Tipos de preguntas: LIKER

- Posibilidad de sondear la opinión, medir actitudes, etc.
- Evaluación de aspectos curriculares mediante tabla de doble entrada.
- No se autocorrige.

|    |                               | Se pue       | de cambi   | ar la esc | ala 🛛    | ŵ ↑           | $\downarrow$ |
|----|-------------------------------|--------------|------------|-----------|----------|---------------|--------------|
| 1. | Escriba el título de la pregu | inta aquí.   |            |           |          |               | 2            |
|    | <                             | Determinante | Sustantivo | Verbo     | Adjetivo | Adverbio      | +            |
|    | fácilmente                    | 0            | 0          | 0         | 0        | 0             |              |
|    | Juan                          |              |            |           |          | •             |              |
|    | simpático                     |              |            |           |          |               |              |
|    | han estudiado                 |              |            |           | Añac     | lir O         |              |
|    | + Agregar una instrucció      | n            |            |           | nuevos   | items         |              |
|    | Puntos:                       |              |            |           |          | ) Obligatoria | •••          |
| +  | Agregar nuevo                 |              |            |           |          |               |              |

#### **Tipos de preguntas: CARGA DE ARCHIVO**

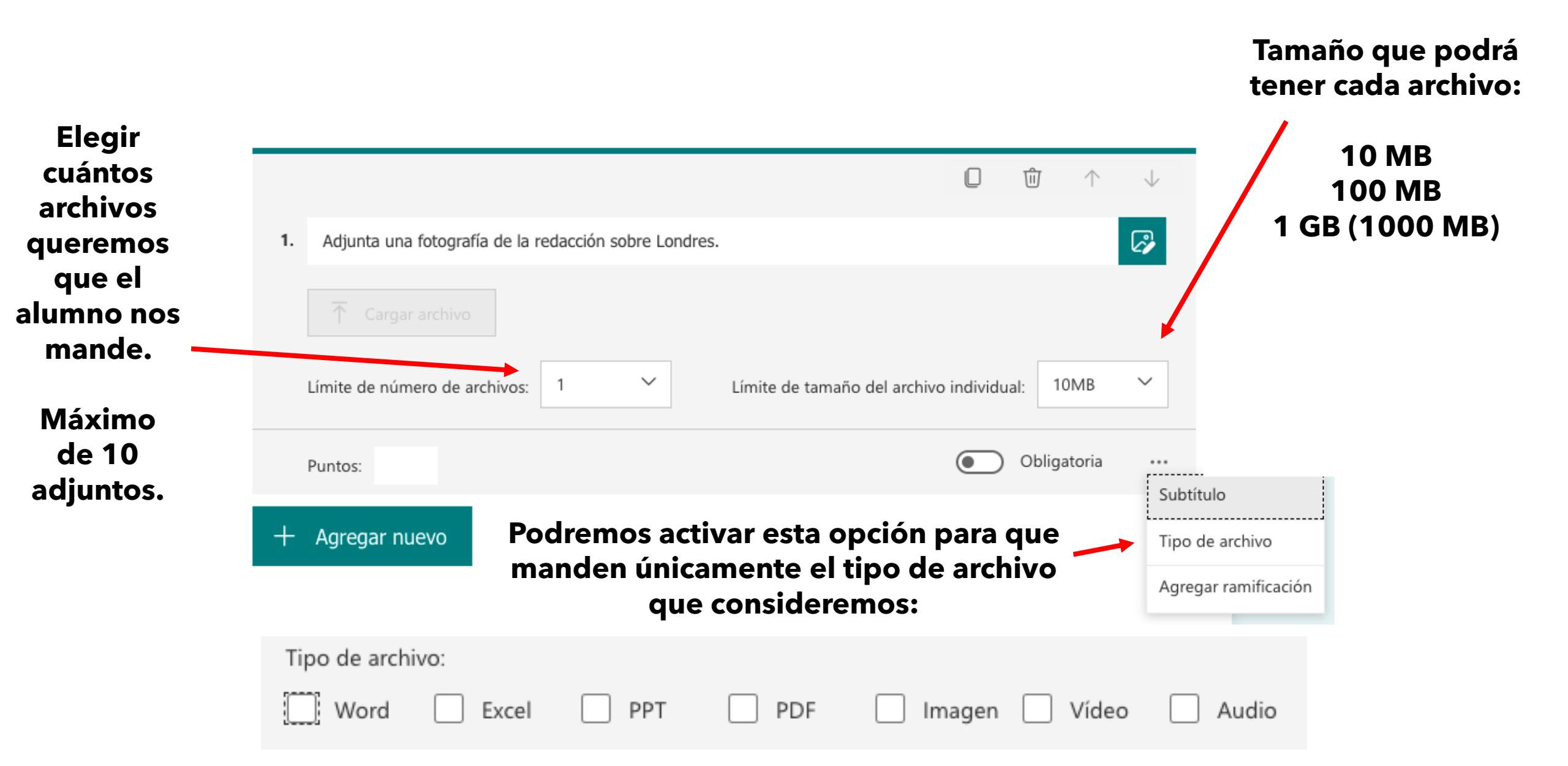

#### **Tipos de preguntas: CARGA DE ARCHIVO**

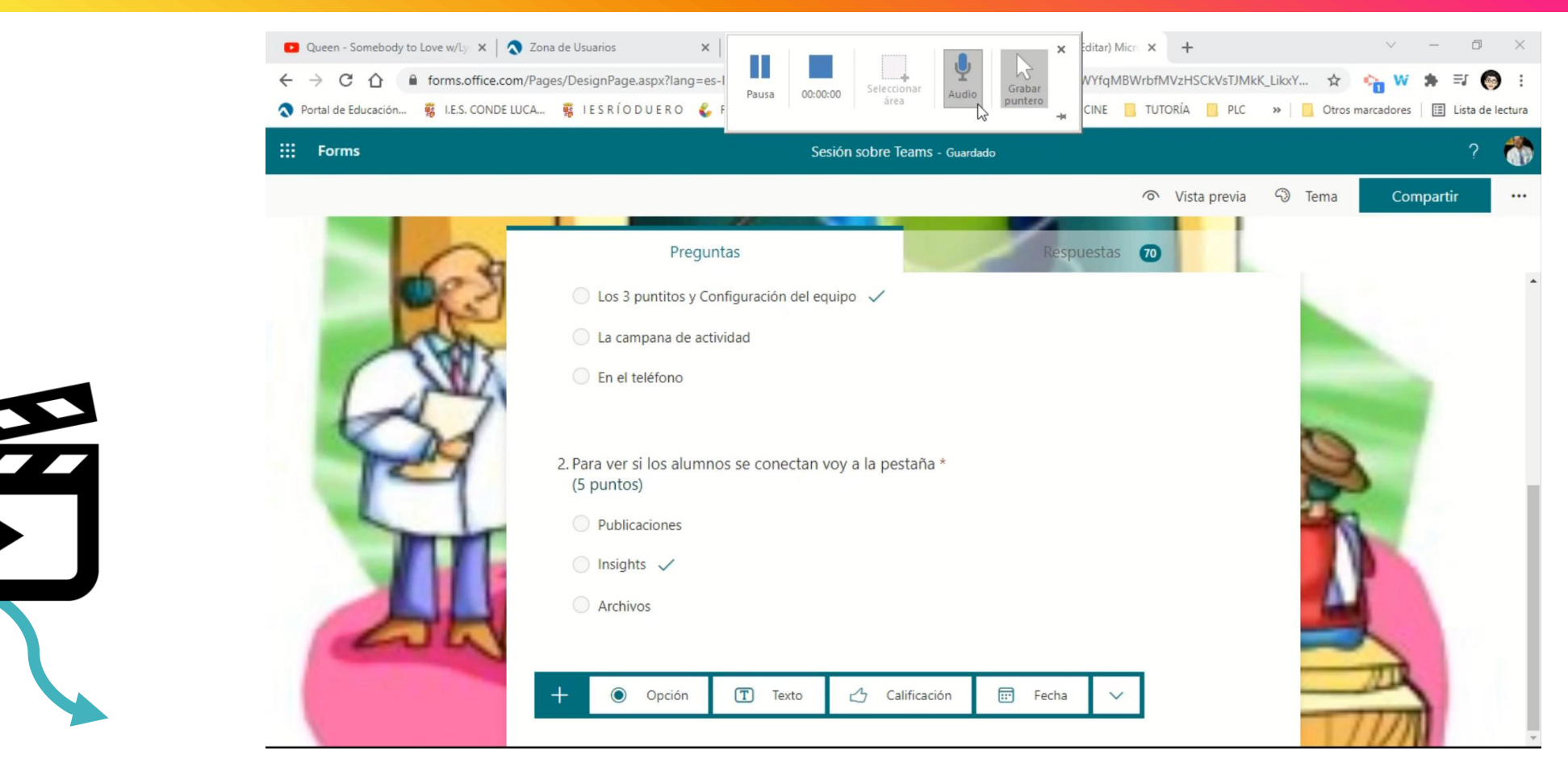

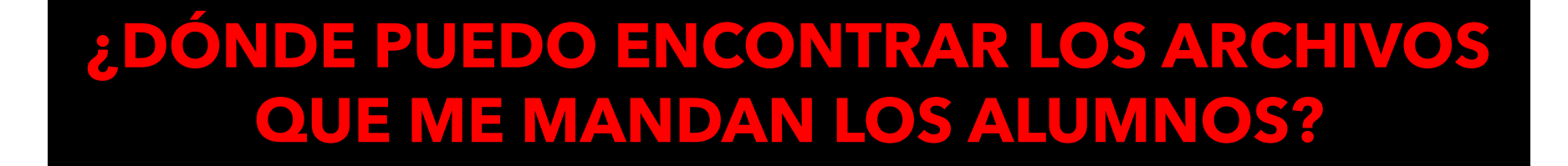

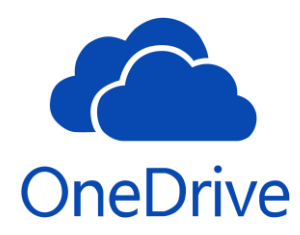

#### **Tipos de preguntas: NET PROMOTER SCORE**

- Detecta la percepción de los alumnos sobre un tema en particular utilizando una escala del 0 al 10.
- El resultado lo clasifica del siguiente modo:

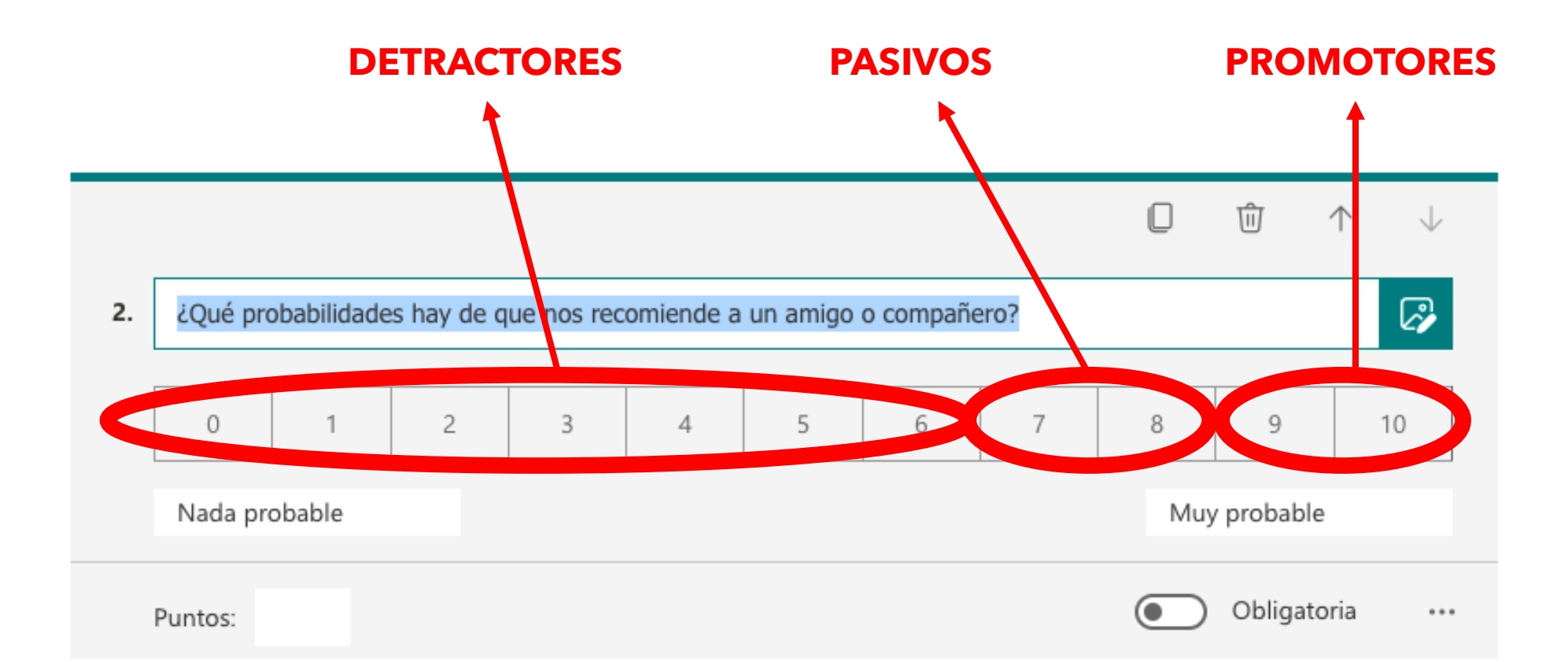

#### **Tipos de preguntas: NET PROMOTER SCORE**

 El valor NPS es el resultado de la resta entre los promotores y los detractores, de esta manera, se obtiene un indicador (%)

 ¿Qué probabilidades hay de que nos recomiende a un amigo o compañero? <u>Más detalles</u>

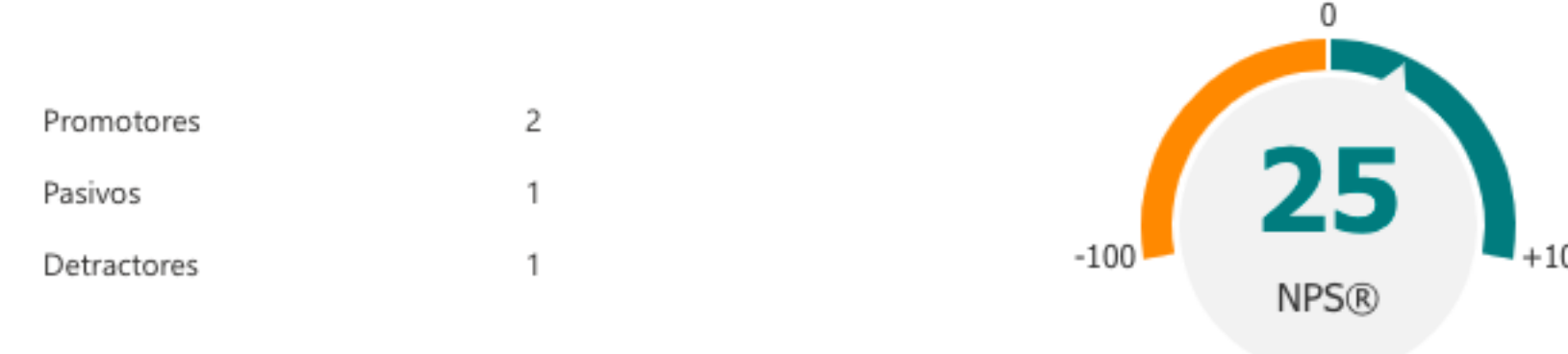

#### **RESPUESTAS de un cuestionario**

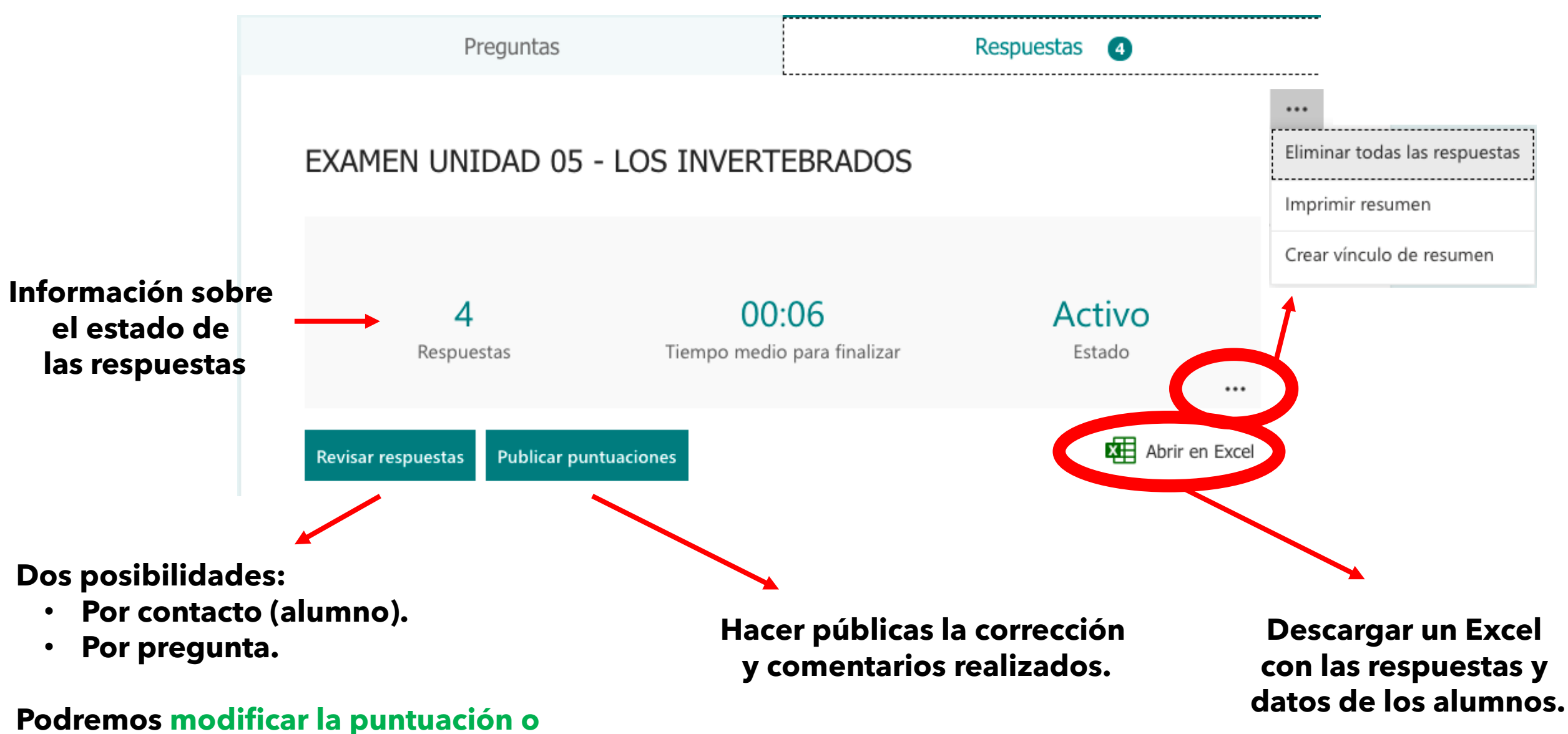

ponerla (preguntas que no se autocorrigen).

#### **RESPUESTAS de un cuestionario**

Elimina todas las respuestas de un formulario para poder ser reutilizado con otro grupo de alumnos.

**Opción de :** 

.....

Eliminar todas las respuestas

Crear vínculo de resumen

Imprimir resumen

- Imprimir en papel el cuestionario.
- "Imprimirlo en .pdf" para ser guardado como un archivo.

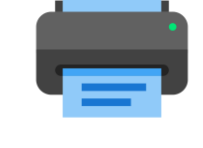

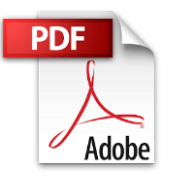

Nos permite compartir las respuestas recibidas a través de un enlace.

#### **Compartir cuestionario / formulario**

Enviar y recopilar respuestas

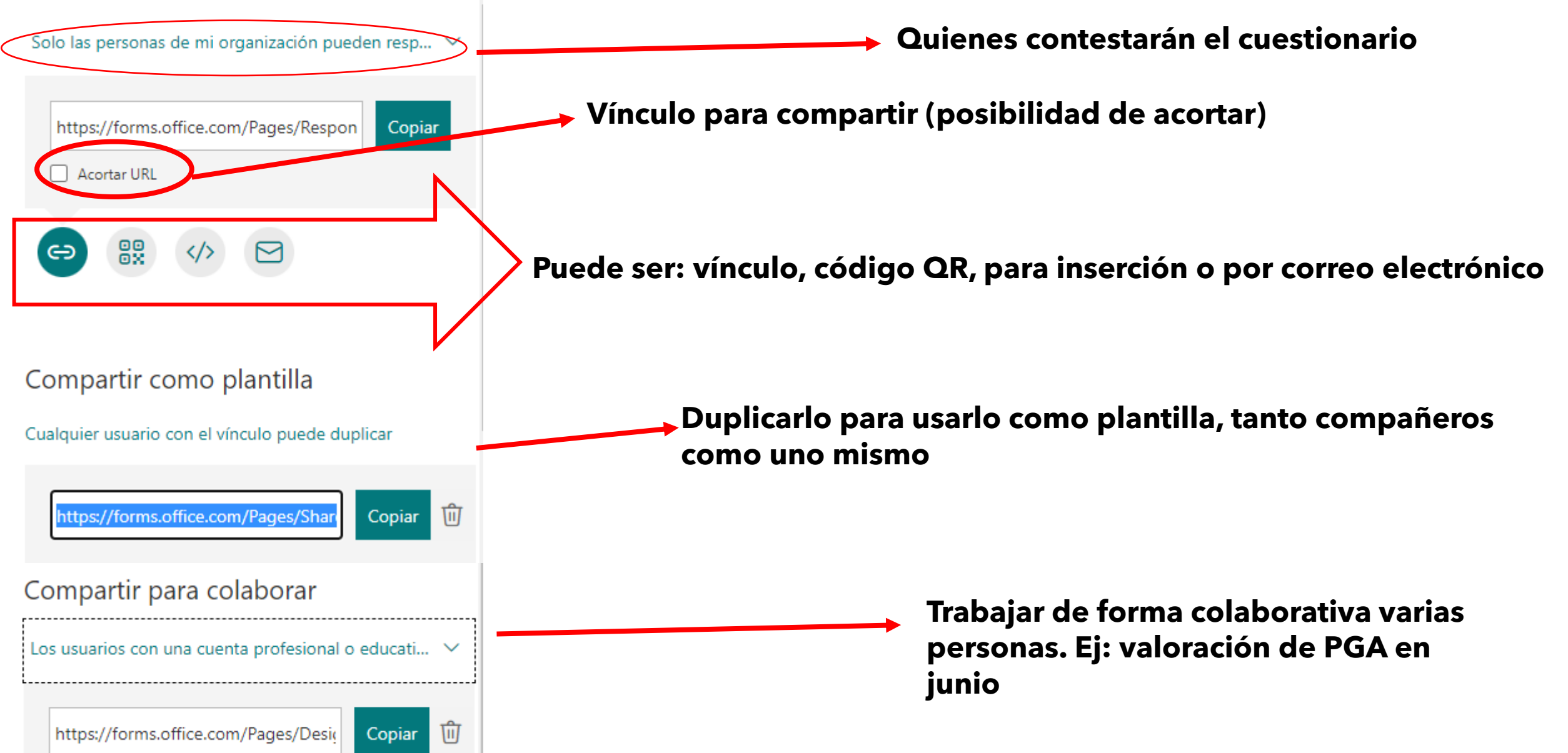

### **Configurar cuestionario / formulario**

#### Configuración

#### Opción del cuestionario

Mostrar resultados automáticamente

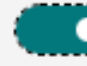

Los respondedores verán las calificaciones inmediatamente después de enviar el cuestionario.

#### Quién puede rellenar este formulario

Cualquier persona puede responder

- Solo las personas de mi organización pueden responder
  - Registrar nombre
  - Una respuesta por usuario

Personas específicas de mi organización pueden responder

|   |                                                                                                    | Opciones para respuestas       P         ✓ Aceptar respuestas       a         ✓ Fecha de inicio       e         17/10/2021       22:00       ✓         ✓ Fecha de finalización       C   | osibilidad de<br>brir y cerrar en<br>l tiempo la<br>ealización del<br>uestionario |
|---|----------------------------------------------------------------------------------------------------|----------------------------------------------------------------------------------------------------|-----------------------------------------------------------------------------------|
| • | Importante para                                                                                                    | 17/10/2021   Ordenar preguntas aleatoriamente   Mostrar barra de progreso (j)                                                                                                    | Para que sean<br>distintos para<br>cada alumno.                                   |
| • | registrar las<br>respuestas con<br>nombre o que sea<br>anónimo.<br>Si es para alumnos<br>o familias (fuera<br>de la organización | <ul> <li>Confirmaciones de respuesta</li> <li>Permitir la recepción de respuestas después del envío</li> <li>Recibir una notificación de correo electrónico de cada respuesta</li> </ul> | Útil para<br>evitar<br>► confusiones<br>por no<br>recordar qué<br>se contestó.    |

#### **NOVEDADES**

- + Mejoras en formato.
- + Nubes de palabras.
- + Acortar la url.
- + Encuestas en reuniones de forma directa.
- + Cuestionarios rápidos y dentro de Teams.

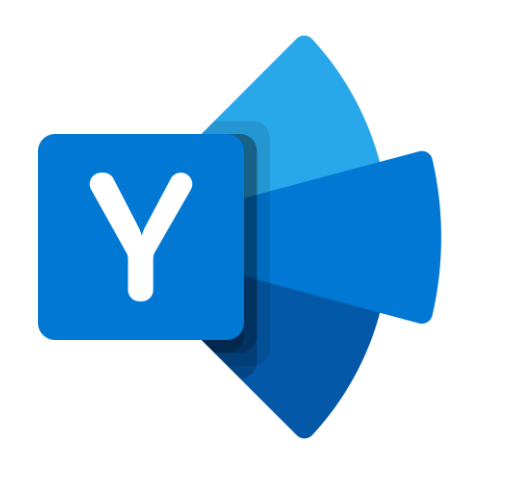

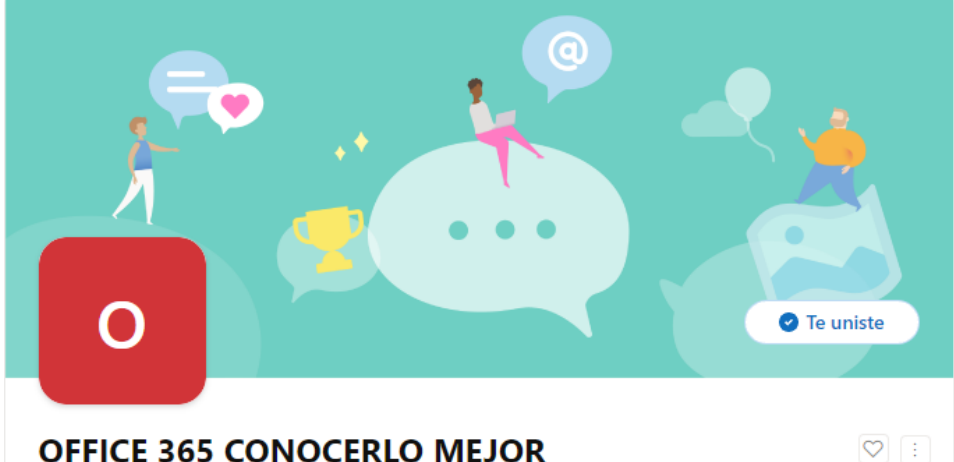

Forms - Nuevas funcionalidades [agosto'21]

F Forms

#### NOVEDADES

- + Se espera que se puedan agrupar los formularios o cuestionarios en colecciones.
- + En Todos mis formularios → se podrá desplegar una pestaña "nueva colección", creando las colecciones que queramos para organizar nuestros forms.
- + Se espera que esté completado en noviembre.

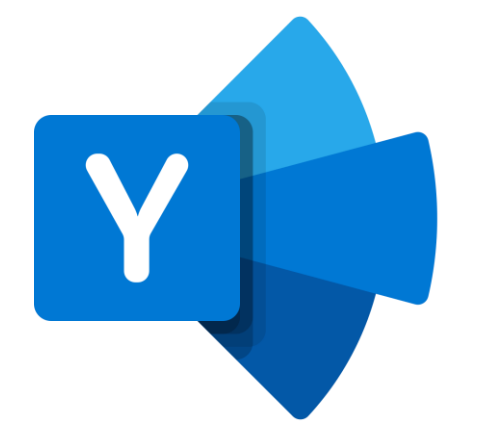

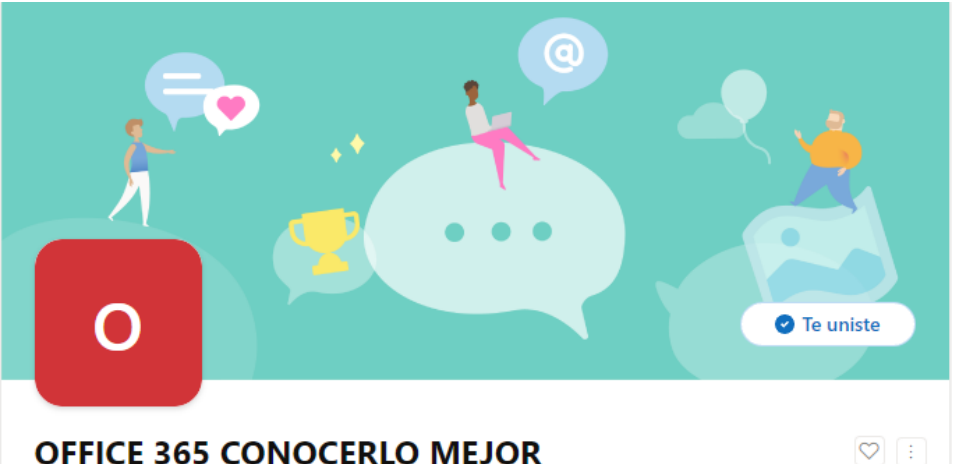